## 会员信息修改操作步骤

网址: <u>https://www.norincogroup-ebuy.com/</u>

**操作步骤**:打开网址-平台首页登录-点击我的平台-企业信息管理-企业基本 信息,进行更新公司会员信息,对于公司名称、法人、注册资本、管理员证明、 营业执照需更新的 一次性修改后提交等待平台审核。 **详情见下图**:

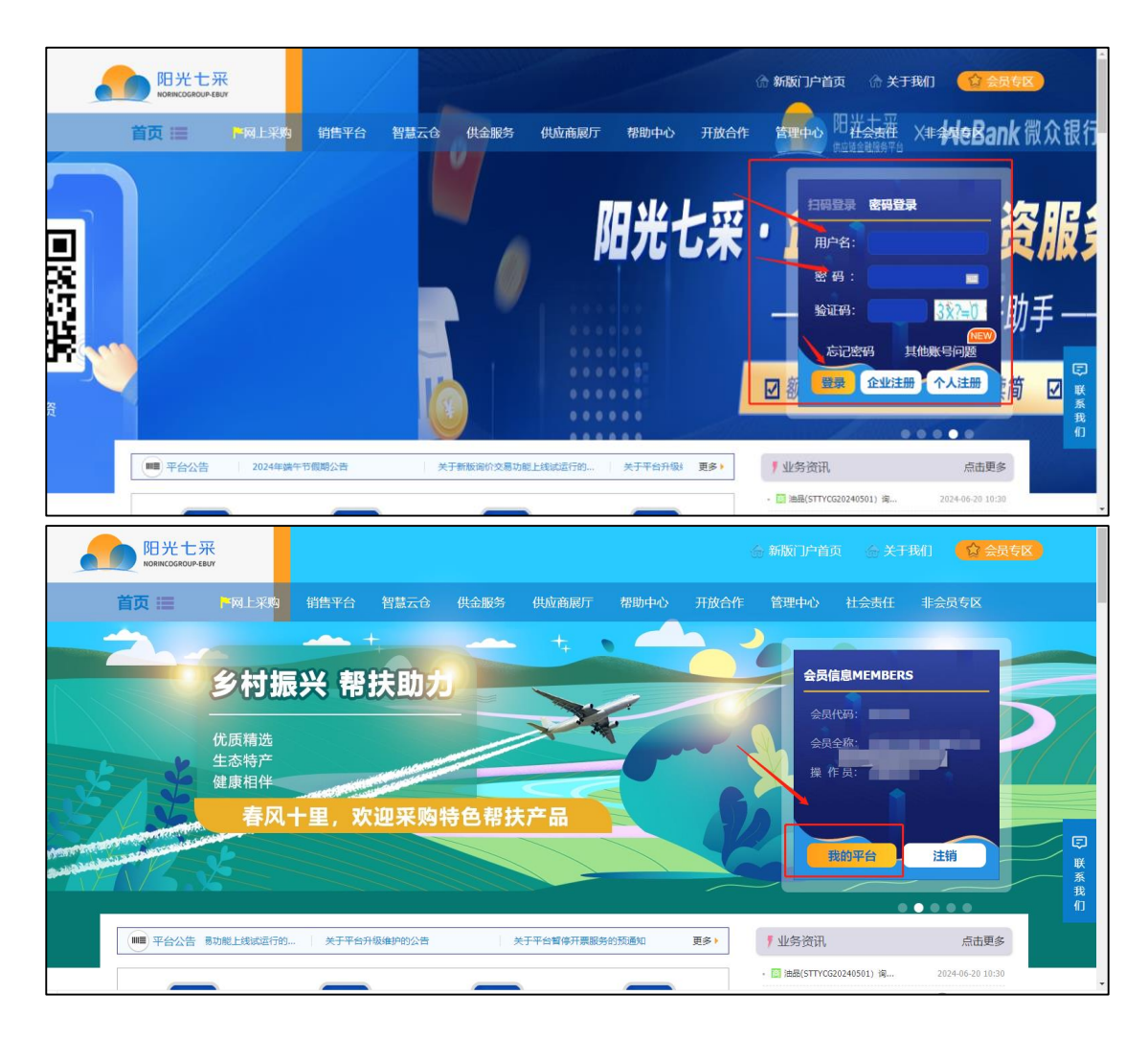

| 欢迎登录阳光七采平台!                                 |              | 阳光七采电子南务平台——                                                   | (首页)        | 统一工作台   网站导航 ~   帮助 | <b>动中心</b>  |
|---------------------------------------------|--------------|----------------------------------------------------------------|-------------|---------------------|-------------|
| 阳光七采<br>中国兵器统一工作台                           | 会员中心 网上采购 >  | 业务数字化 > 供金服务 仓储平台 物质加工 管理中(                                    | > > 前置仓数智化  | ◎ 旧版会员              |             |
| ▲ 个人中心 ~                                    | 企业基本信息       |                                                                |             | ♥ 您的位置:会员中心 > 企业基本信 | 8           |
| <ul><li>▲ 企业信息管理</li><li>▲ 企业基本信息</li></ul> | ■ 基本信息       | ♀ 服务地区                                                         | ■ 产品范围      | ● 其他信息              | 会服          |
| 资质信息管理<br>品。企业架构管理 ~                        | * 公司名称       | 皇書提示:條改公司名称请同时上传企业最新证料信息!                                      |             |                     |             |
| 2] 证书管理 ~                                   | * 公司简称       |                                                                |             |                     |             |
|                                             | *是否为集团系统内企业( | ○ 否 ● 是                                                        |             |                     |             |
|                                             | * 所属集团       | ▶ 兵器工业集团 ○ 兵器装备集团 ○ RT集团 ○ 一重集团                                | ○ 寬价交易中介服务公 | 司 〇 外部審户            |             |
|                                             | * 上级单位名称     | 无                                                              |             |                     | -<br>-      |
| • 元成                                        |              |                                                                |             |                     | 100% C 100% |
|                                             |              |                                                                |             |                     |             |
|                                             | "公司地址        |                                                                |             |                     |             |
|                                             |              |                                                                |             |                     |             |
|                                             | *平台管理员证明     | /read/ext/01/hyflie/hypic/0e162408217147a5a4337a6eb0c1d5bc.pog | 山上传文件 山雪    | 西山 模版下就             | 会版          |
|                                             | * 执照类型       | -Œ                                                             |             |                     |             |
|                                             | *统一社会信用代码    |                                                                |             |                     |             |
|                                             | * 营业执照       | /read/ext/01/hyfile/hypic/509eab44081944648dd31169f4ef798a.png | 上 上传扫描件 山   | 查查                  |             |
|                                             |              |                                                                |             |                     |             |
|                                             |              | <del>४</del> —म                                                |             |                     |             |
|                                             |              |                                                                |             |                     |             |